## 场景: 云服务器状态一直开通中, 云服务器详情页无法执行【删除】操作

云服务器状态一直开通中,证明自动化任务有异常。前往 【业务】- 【云服务器】- 【自动化任务列表】 查看对应的创建任务的状态,例如执行超时,需要人工干预,点击【去处理】- 【确认完成】,此时 业 务-云服务器-云服务器的业务状态为正常,可以执行删除操作

在业务-云服务器-业务列表-云服务器的管理页删除云服务器后□IP没有释放。 前往【业务】-【云服务器】-【自动化任务列表】查看对应的删除任务的状态,如果有异常,需要人 工干预,点击【去处理】-【确认完成□□IP即可释放。同时需要登录宿主机确认虚拟机是否有删除。